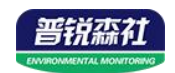

# 工业风管式液晶 温度传感器 (485型)

Ver 2.0

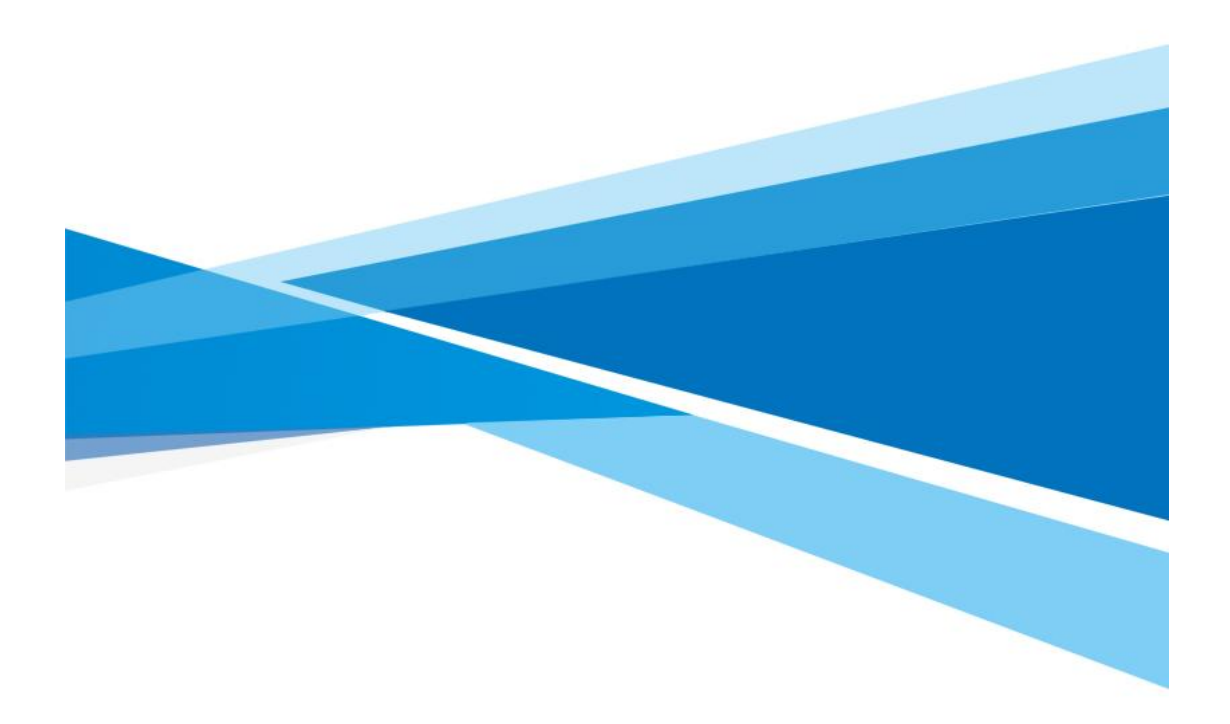

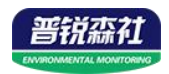

# 目录

| 1 | 第 1 章 产品简介      | 3    |
|---|-----------------|------|
|   | 1.1 产品概述        | 3    |
|   | 1.2 功能特点        | 3    |
|   | 1.3 主要参数        | 3    |
|   | 1.4 系统框架图       | 4    |
|   | 1.5 产品选型        | 5    |
|   | 1.6 产品外观        | 5    |
| 1 | 第 2 章 硬件连接      | 6    |
|   | 2.1 设备安装前检查     | 6    |
|   | 2.2 接口说明        | 6    |
|   | 2.2.1 传感器接线     | 6    |
|   | 2.3 安装方式        | 7    |
|   | 2.4 面板显示说明      | 7    |
| 1 | 第 3 章 配置软件安装及使用 | 8    |
|   | 3.1 传感器接入电脑     | 8    |
|   | 3.2 传感器监控软件的使用  | 8    |
| 1 | 第 4 章 通信协议      | . 10 |
|   | 4.1 通讯基本参数      | . 10 |
|   | 4.2 数据帧格式定义     | . 10 |
|   | 4.3 寄存器地址       | . 10 |
|   | 4.4 通讯协议示例以及解释  | 11   |
| 1 | 第 5 章 按键操作说明    | . 12 |
| 1 | 第 6 章 常见问题及解决方法 | . 13 |
|   |                 |      |

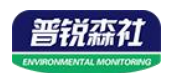

## 第1章产品简介

#### 1.1 产品概述

工业风管式温度传感器采用我公司最新的温度测量技术。输出信号类型为 RS485,最远可通信 2000 米,标准的 ModBus 协议,支持二次开发;广泛应用 于楼宇自动化、气候与暖通信号采集、大棚温室以及医药化工等行业。

#### 1.2 功能特点

- 采用高精度温度测量单元,典型温度年漂移≤0.03℃。
- 采用专用的 485 电路,标准 ModBus-RTU 通信协议,通信地址及波特率可设置。
- 现场可通过按键修改地址、波特率。
- 交直流供电均可, DC12~36V 或者 AC24V(±20%)。
- 滑动式法兰,安装高度可调节。

## 1.3 主要参数

| 供电        | DC12~36V 或者 AC24V (±20%)        |                         |  |  |
|-----------|---------------------------------|-------------------------|--|--|
| 最大功耗      | 1.2W                            |                         |  |  |
| 精度        | 温度                              | ±0.2°C (25°C)           |  |  |
| 温度量程      |                                 | -40℃~120℃ 默认: -40℃~+80℃ |  |  |
| 传感器电路工作温湿 | -20℃~+60℃,0%RH~99.9%RH(非结露)     |                         |  |  |
| 度         |                                 |                         |  |  |
| 探头工作温度    | -40℃~120℃ 默认: -40℃~+80℃         |                         |  |  |
| 探头工作湿度    | 0%RH-100%RH                     |                         |  |  |
| 长期稳定性     | 温度                              | ≪0.03°C/y               |  |  |
| 响应时间1     | 温度 ≤25s (1m/s 风速 <sup>2</sup> ) |                         |  |  |
| 允许最大气流速度  | 16m/s                           |                         |  |  |
| 输出信号      |                                 | RS485(ModBus 协议)        |  |  |

<sup>1</sup>响应时间为τ63时间。

<sup>2</sup>风速是指传感器内部敏感材料处风速,测试环境风速为10<sup>2</sup>m/ms时,风向垂直于传感器采集口,传感器内部敏感材料处风速约为1m/s。

整体尺寸:

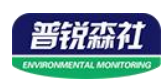

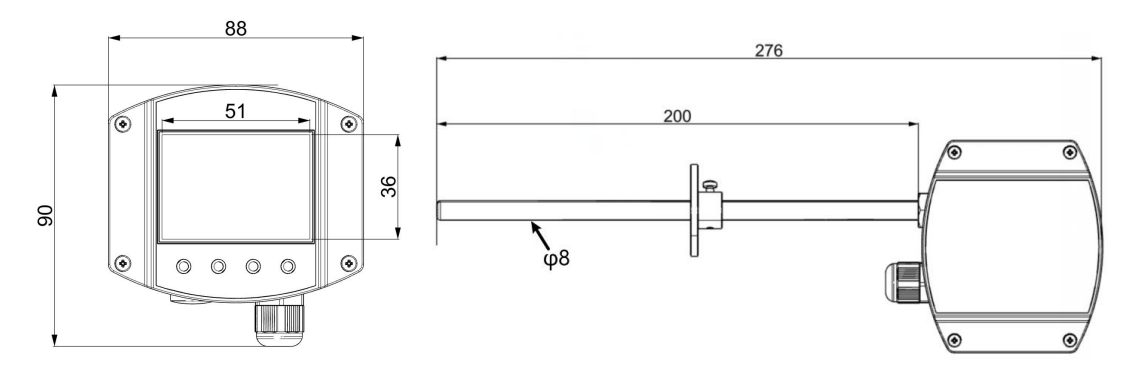

1.4 系统框架图

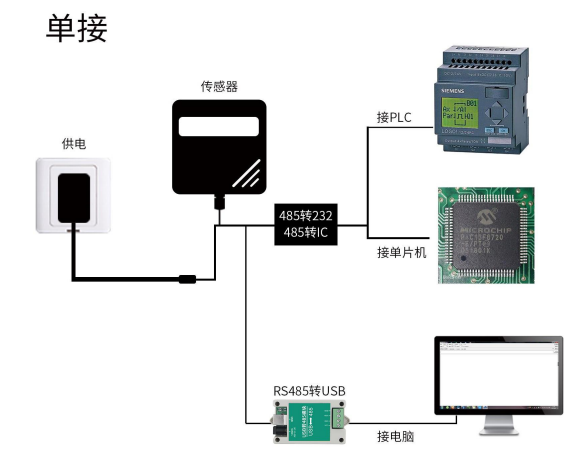

本产品也可以多个传感器组合在一条 485 总线使用,理论上一条总线可以 254 个 485 传感器,另一端接入带有 485 接口的 PLC、通过 485 接口芯片连接单 片机,或者使用 USB 转 485 即可与电脑连接,使用我公司提供的传感器配置工 具进行配置和测试(在使用该配置软件时只能接一台设备)。

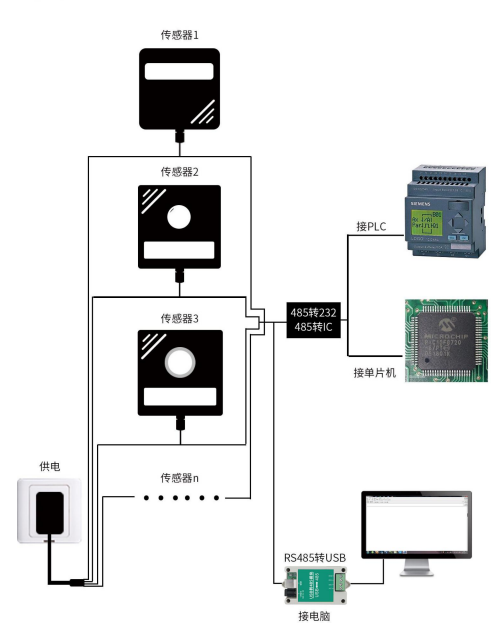

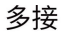

4

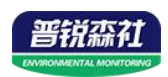

## 1.5 产品选型

| SN- |        |     |      |  | 公司代号             |
|-----|--------|-----|------|--|------------------|
|     | 3009C- |     |      |  | 工业风管壳            |
|     |        | WD- |      |  | 温度变送、传感器         |
|     |        |     | N01- |  | RS485(ModBus 协议) |
|     |        |     | LCD  |  | 带液晶显示(两线制无此选型)   |

1.6 产品外观

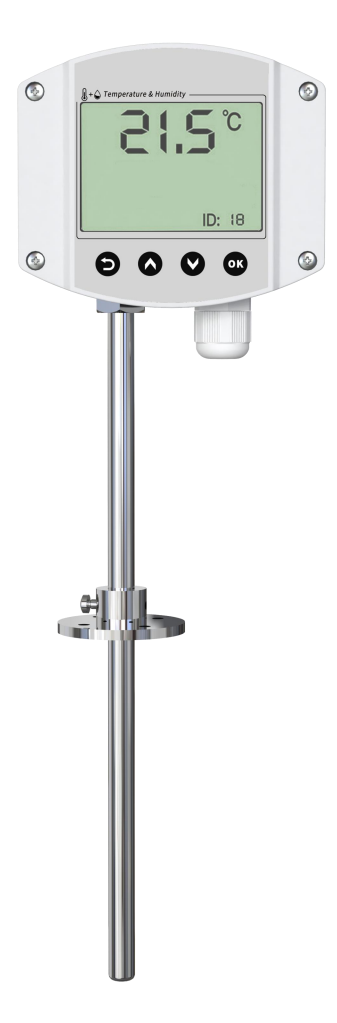

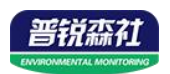

## 第2章硬件连接

## 2.1 设备安装前检查

设备清单:

- 温度传感器设备1台
- 合格证、保修卡、校准报告等
- USB 转 485 (选配)

## 2.2 接口说明

宽电压电源输入 10~30V 均可。485 信号线接线时注意 A\B 两条线不能接反, 总线上多台设备间地址不能冲突。

#### 2.2.1 传感器接线

|   | 电路标识 | 说明             |
|---|------|----------------|
| 电 | VCC  | 电源正(10~30V DC) |
| 源 | GND  | 电源负            |
| 通 | 485A | 485-A          |
| 信 | 485B | 485-B          |

|      | 棕线(V+) | 电源(VDC) |
|------|--------|---------|
| VCC  |        | U       |
| GND  | 黑线(V-) |         |
| 4854 | 黄线(A)  | 采集设备    |
| 485B | 蓝线(B)  | PC机     |
| 1050 |        |         |

RS485接线示意图

(该设备默认不提供通信线,线色仅供参考)

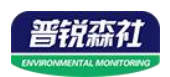

## 2.3 安装方式

法兰盘安装:

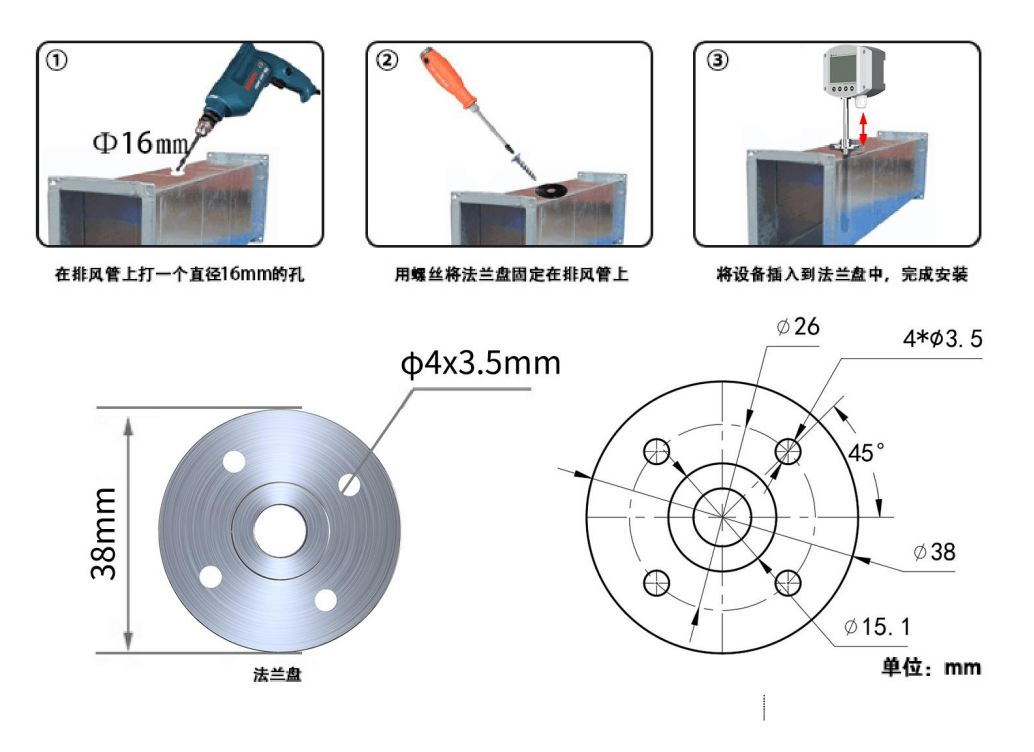

## 2.4 面板显示说明

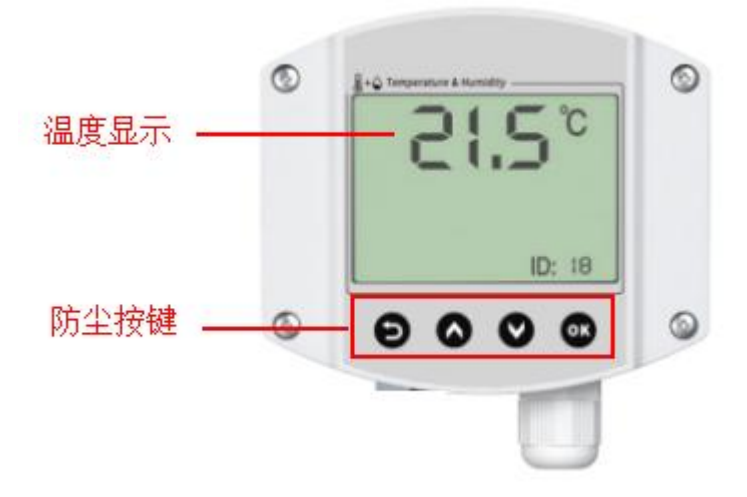

若设备地址小于100,设备地址显示位置处显示十进制地址;若设备地址大于100,则设备地址显示位置处显示十六进制地址。

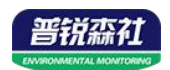

## 第3章 配置软件安装及使用

我司提供配套的"485参数配置软件",可以方便的使用电脑读取传感器的参数,同时灵活的修改传感器的设备 ID 和地址。

注意,使用软件自动获取时需要保证 485 总线上只有一个传感器。

#### 3.1 传感器接入电脑

将传感器通过 USB 转 485 正确的连接电脑并提供供电后,可以在电脑中 看到正确的 COM 口("我的电脑— 属性—设备管理器—端口"里面查看 COM 端口)。

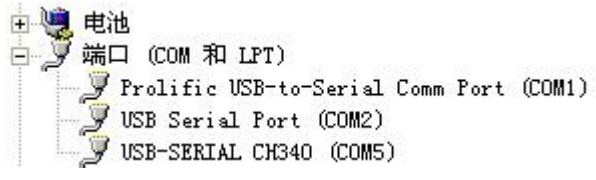

打开资料包,选择"调试软件"---"485参数配置软件",找到 <sup>21.exe</sup>打 开即可。

RS485ControlV

如果在设备管理器中没有发现 COM 口,则意味您没有安装 USB 转 485 驱动(资料包中有)或者没有正确安装驱动,请联系技术人员取得帮助。

#### 3.2 传感器监控软件的使用

 ①、配置界面如图所示,首先根据 3.1 章节的方法获取到串口号并选择正确的 串口。

②、点击软件的测试波特率,软件会测试出当前设备的波特率以及地址,默认波 特率为 4800bit/s,默认地址为 0x01。

③、根据使用需要修改地址以及波特率,同时可查询设备的当前功能状态。

④、如果测试不成功,请重新检查设备接线及485驱动安装情况。

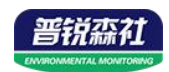

| 30受达諸能宣软件V2.1    |         |              |
|------------------|---------|--------------|
| 请选择串口号: COM4 🚽   | 测试波特率   | ]            |
| 设备地址: 1          |         | 设置           |
| 设备波特率: 4800      |         | 设置           |
| 温度值:             | 查询      |              |
| 湿度值:             | 查询      |              |
| 水浸状态:            | 查询      |              |
| 断电状态:            | 查询      |              |
| 光照了测试结果          |         | <b>全</b> 数设定 |
| со               | -       |              |
| 遥信输出延时 设备地址:1 波  | 特率:4800 | 设置           |
| 遥信常开常闭设 <b>是</b> |         | 设置           |
| 湿度上的             | 确定      | 设置           |
| 湿度下              |         | 设置           |
| 温度上限:            | 查询      | 设置           |
| 温度下限:            |         | 设置           |
| 湿度回差:            | 查询      | 设置           |
| 温度回差:            | 查询      | 设置           |
| 湿度偏差:            |         | 设置           |
| 温度偏差:            |         | 设置           |
| 液晶控制模式:          | 液晶控制模式设 | 置            |
|                  |         | 1            |

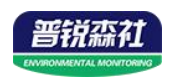

## 第4章通信协议

## 4.1 通讯基本参数

| 编 码   | 8位二进制                                                                                                    |  |  |
|-------|----------------------------------------------------------------------------------------------------|--|--|
| 数据位   | 8 位                                                                                                    |  |  |
| 奇偶校验位 | 无                                                                                                    |  |  |
| 停止位   | 1位                                                                                                    |  |  |
| 错误校验  | CRC(冗余循环码)                                                                                                   |  |  |
| 波特率   | 1200bit/s、2400bit/s、4800bit/s、9600bit/s、19200bit/s、38400bit/s、57600<br>bit/s、115200bit/s 可设,出厂默认为 4800bit/s。 |  |  |

### 4.2 数据帧格式定义

采用 Modbus-RTU 通讯规约,格式如下:

初始结构 ≥4 字节的时间

地址码 =1 字节

功能码 =1 字节

数据区 =N 字节

错误校验 = 16 位 CRC 码

结束结构 ≥4 字节的时间

地址码:为传感器的地址,在通讯网络中是唯一的(出厂默认 0x01)。

功能码: 主机所发指令功能指示,本传感器只用到功能码 0x03 (读取寄存器数据)。

数据区:数据区是具体通讯数据,注意 16bits 数据高字节在前!

CRC 码:二字节的校验码。

主机问询帧结构:

| 地址码  | 功能码  | 寄存器起始地址 | 寄存器长度 | 校验码低位 | 校验码高位 |
|------|------|---------|-------|-------|-------|
| 1 字节 | 1 字节 | 2 字节    | 2 字节  | 1 字节  | 1 字节  |

从机应答帧结构:

| 地址码  | 功能码 | 有效字节数 | 数据一区 | 第二数据区 | 第 N 数据区 | 校验码  |
|------|-----|-------|------|-------|---------|------|
| 1 字节 | 1字节 | 1 字节  | 2 字节 | 2 字节  | 2 字节    | 2 字节 |

## 4.3 寄存器地址

| 寄存器地址  | PLC或组态地址 | 山穴 | 士持功能研 | 2円 日 |
|--------|----------|----|-------|------|
| (16进制) | (10进制)   |    | 又付功能的 |      |

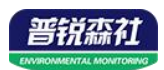

| 0001 H | 40002 | 温度    | 0x03/0x04      | 温度实时值(扩大10倍) |
|--------|-------|-------|----------------|--------------|
| 0050 H | 40081 | 温度校准值 | 0x03/0x04/0x06 | 整数(扩大10倍)    |
| 07D0 H | 42001 | 设备地址  | 0x03/0x04/0x06 | 1~254(出厂默认1) |
|        |       | 设备波特率 |                | 0代表2400      |
|        | 12002 |       | 0x03/0x04/0x06 | 1代表4800      |
|        |       |       |                | 2代表9600      |
| 07D1 U |       |       |                | 3代表19200     |
|        | 42002 |       |                | 4代表38400     |
|        |       |       |                | 5代表57600     |
|        |       |       |                | 6代表115200    |
|        |       |       |                | 7代表1200      |

### 4.4 通讯协议示例以及解释

#### 举例:读取设备地址 0x01 的温湿度值、修改地址

问询帧(16进制):

| 地址码  | 功能码  | 起始地址      | 数据长度      | 校验码低位 | 校验码高位 |  |
|------|------|-----------|-----------|-------|-------|--|
| 0x01 | 0x03 | 0x00 0x00 | 0x00 0x02 | 0xD5  | 0xCA  |  |
|      |      |           |           |       |       |  |

应答帧(16进制): (例如读到温度为-10.1℃)

| 地址码  | 功能码  | 返回有效字节数 | 温度值       | 校验码低位 | 校验码高位 |
|------|------|---------|-----------|-------|-------|
| 0x01 | 0x03 | 0x04    | 0xFF 0x9B | 0xD2  | 0x3D  |

温度计算:

当温度低于 0 ℃ 时温度数据以补码的形式上传。

温度: FF9B H(十六进制)=-101 => 温度 =-10.1℃

湿度计算:

湿度: 292 H (十六进制)= 658 => 湿度 = 65.8%RH

#### 举例: 设备地址 0x01 修改为 0x02

问询帧(16进制): (假设修改地址为 0x02 注意: 修改地址后需断电重启设备)

| 地址码  | 功能码  | 起始地址      | 修改数值      | 校验码低位 | 校验码高位 |
|------|------|-----------|-----------|-------|-------|
| 0x01 | 0x06 | 0x07 0xD0 | 0x00 0x02 | 0x08  | 0x86  |

应答帧(16进制):

| 地址码  | 功能码  | 起始地址      | 修改数值      | 校验码低位 | 校验码高位 |
|------|------|-----------|-----------|-------|-------|
| 0x01 | 0x06 | 0x07 0xD0 | 0x00 0x02 | 0x08  | 0x86  |

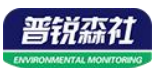

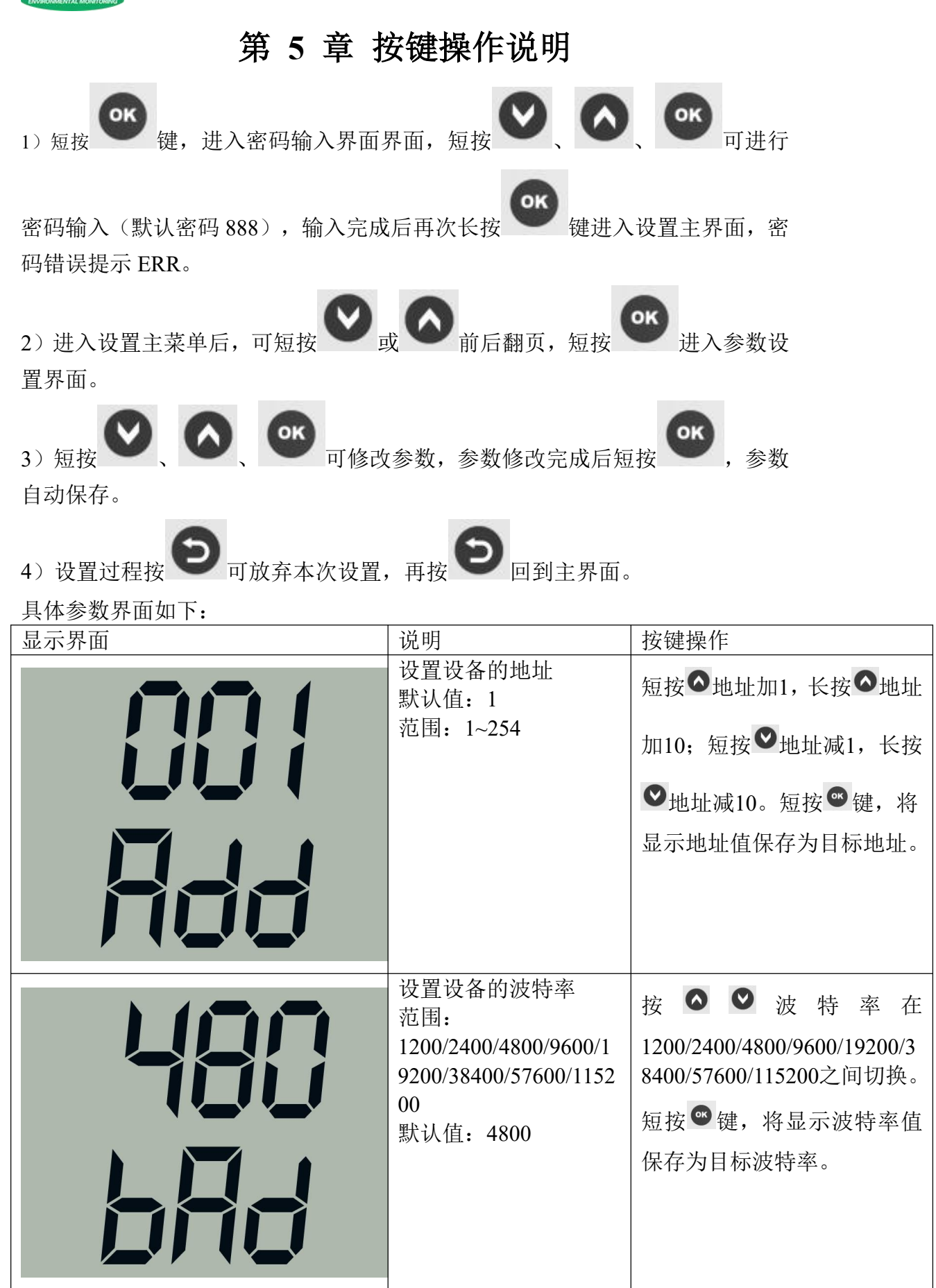

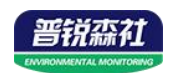

| 设置设备的温度校准值<br>范围: -100.0~100.0<br>默认值: 0 | 短按◇加1,长按◇加10;短<br>按◇减1,长按◇减10。短按<br>◎键,将显示温度校准值保<br>存为目标温度校准值。                                          |
|------------------------------------------|----------------------------------------------------------------------------------------------------|
| 设置设备的密码<br>范围: 000~999<br>默认: 888        | 短按 <sup>●</sup> 加1,短按 <sup>●</sup> 减1。短<br>按 <sup>●</sup> 键,左移一位。长按 <sup>●</sup><br>键,将显示密码保存为目标密<br>码。 |

第6章常见问题及解决方法

设备无法连接到 PLC 或电脑

可能的原因:

1)电脑有多个 COM 口,选择的口不正确

2)设备地址错误,或者存在地址重复的设备(出厂默认全部为1)

3)波特率,校验方式,数据位,停止位错误

4)485 总线有断开,或者 A、B 线接反

5)设备数量过多或布线太长,应就近供电,加485增强器,同时增加120Ω终端电阻

6)USB 转 485 驱动未安装或者损坏

7)设备损坏